Branko Tošović

## Upute za pretraživanje u Gralis-Korusu

Pretraživanje počinje ulaskom u Gralis-Kropus pomoću linka:

### http://www-gewi.kfunigraz.ac.at/gralis/korpusarium/gralis\_korpus.html

#### Dobija se strana:

#### Das Gralis Text-Korpus

Beim Text-Korpus handelt es sich um eine Online-Sammlung paralleler Texte für verschiedene slawische Sprachen. Fertig gestellt konnt das Korpus für die Sprachen bosnisch/bosniakisch, kroatisch und serbisch werden, wobei dieses Korpus rund zwei Millionen Tokens bei Gegenwärtig wird an der Erstellung eines solchen Korpus für weiter slawische Sprachen gearbeitet. Das Ziel des Gralis-Korpus liegt dari Korpus zu erstellen, das (a) von keinerlei äußeren Faktoren abhängig ist, (b) in der Lage sein wird, mit der Geschwindigkeit und der Qu Informationstechnologien Schritt zu halten und (c) laufend weiterentwickelt, vervollständigt und verbessert werden kann.

Dag Oralia Taut Ka

|                                                                                          |                                                             |                             |                                                        | Xt-Korpus                                                          |     |         |         |                                                                                                    |
|------------------------------------------------------------------------------------------|-------------------------------------------------------------|-----------------------------|--------------------------------------------------------|--------------------------------------------------------------------|-----|---------|---------|----------------------------------------------------------------------------------------------------|
|                                                                                          |                                                             |                             |                                                        |                                                                    |     |         | de   en | bks   ru                                                                                                    |
| korpus                                                                                   |                                                             |                             |                                                        |                                                                    |     |         |         |                                                                                                    |
| Gruppe:<br>L Korpus:<br>L Primärsprache:<br>L Autor:<br>L Genre:<br>L Funktionaler Stil: | Alle<br>Gralis BKS-Korpus<br>Bosnisch/Bosniakisch<br>-<br>- | • V<br>• Sj<br>• Ki<br>• Ai | erbundene<br>prachen:<br>ontextgröße:<br>nzeigeumfang: | Kroatisch<br>Serbisch<br>Ein Satz<br>20 Vörter<br>Morphosyntaktisc | als | A STATE |         | and the second second s |
|                                                                                          |                                                             | Sucho                       | ptionen +<br>Übermitteln<br>Andere Ko                  | orpora:                                                            |     |         |         |                                                                                                    |

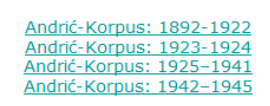

Edu-Korpus

Kada se otvori ovaj prozor, treba kliknuti na

Andrić-Korpus: 1942–1945

Pojaviće se slika:

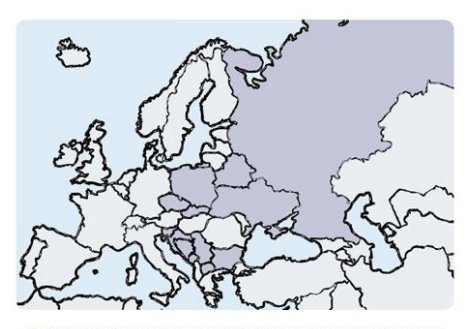

GRALIS is a multilingual parallel corpus for investigations on Slavic languages and German. The use of the corpus is restricted for research and education purposes only. To receive the permission to use the GRALIS-Corpus please contact branko.tosovic@uni-graz.at

Please log in using the correct password

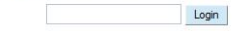

## Na slici

| GRALIS<br>Korpus                                                                         | Impressum   Hilfe   Linkliste   Logout                             |                                                         |                                                                                              | de   en   bks   ru<br>Institut für Slawistik   <u>GAMS   GRALIS</u> |
|------------------------------------------------------------------------------------------|--------------------------------------------------------------------|---------------------------------------------------------|----------------------------------------------------------------------------------------------|---------------------------------------------------------------------|
| Gruppe:<br>L Korpus:<br>L Primärsprache:<br>L Autor:<br>L Genre:<br>L Funktionaler Stil: | Enzetexte  II. Andrá 's Petrode 1942-1945  O Bosnisch/ Bosniskisch | Verbundene Sprachen:<br>Kontextgröße:<br>Anzeigeumfang: | Bagentedh<br>Bagentedh<br>Bagentedh<br>Kaschukech<br>In Sat<br>20 x Ropuerritige x ak HTML = | 3 A A                                                               |
|                                                                                          | Suchaptionen                                                       | *                                                       | <ul> <li>and Burst Australiance in a substance to</li> </ul>                                 |                                                                     |

treba u desnom treba izabrati jezik interfejsa:

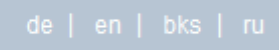

Ako ste se odlučili za BKS (bosanski/bošnjački, hrvatski, srpski), dobićete:

| GRALIS<br>Korpus                                                                         |                                                                      |              |                                                        |                                                                                                 |    |  |
|------------------------------------------------------------------------------------------|----------------------------------------------------------------------|--------------|--------------------------------------------------------|-------------------------------------------------------------------------------------------------|----|--|
| Grupa:<br>L Korpusi:<br>L Primarni jezik:<br>L Autor:<br>L Žanr:<br>L Funkcionalni stit: | Einzeitende<br>II. Andric period 1942-1945<br>Bigleforuski<br>-<br>- |              | Uvezani jezici<br>Širina konteksta:<br>Veščina strane: | Boardel, Bolrpälo<br>Bogodel<br>Congostel<br>Jadra redorica<br>Z Z Kopuni tekstor z Jaak HTML z | Ţ. |  |
|                                                                                          |                                                                      | +<br>Poslati |                                                        |                                                                                                 |    |  |

Ukoliko su Vam potrebne rečenice kao rezultat pretrage, sljedeće rubrike treba popuniti na ovaj način:

| GRALIS<br>KOIPUS                                                                         |                                                                     |                                                          | ema/sustava                                                                                                    |  |  |  |
|------------------------------------------------------------------------------------------|---------------------------------------------------------------------|----------------------------------------------------------|----------------------------------------------------------------------------------------------------|--|--|--|
| Grupa:<br>L Korpusi:<br>L Primarni jezik:<br>L Autor:<br>L Žanr:<br>L Funkcionalni stil: | Einzeltexte   II. Andrić period 1942-1945  Srpski  Vo Andrić  Roman | Uvezani jezici:<br>Širina konteksta:<br>Veličina strane: | B(jeloruski<br>Bosanski/Bošnjački<br>Bugarski<br>Češki<br>Jedna rečenica<br>Sve V Korpusni tekstovi V kao HTML V<br>Morfosintaksička/morfosintaktička anotacija |  |  |  |
| Parametri pretrage +<br>Poslati                                                          |                                                                     |                                                          |                                                                                                    |  |  |  |

Za dobijanje spiska riječi u html- ili excel-formatu biraju se opcije:

| GRALIS<br>Korpus                                                                         |                                                                             |             |                                                          |                                                                                                    |
|------------------------------------------------------------------------------------------|-----------------------------------------------------------------------------|-------------|----------------------------------------------------------|----------------------------------------------------------------------------------------------------|
| Grupa:<br>L Korpusi:<br>L Primarni jezik:<br>L Autor:<br>L Žanr:<br>L Funkcionalni stil: | Einzeltexte<br>II. Andrić period 1942-1945<br>Srpski<br>Ivo Andrić<br>Roman |             | Uvezani jezici:<br>Širina konteksta:<br>Veličina strane: | B(jeloruski<br>Bosanski/Bošnjački<br>Bugarski<br>Češki<br>Jedna rečenica<br>Sve V Spisak/Lista r(j)e kao EXCELV<br>Morfosintaksička/morfosintaktička a |
|                                                                                          |                                                                             | Parametri p | Poslati                                                  |                                                                                                    |

Da biste saznali kako se vrši pretraživanje, potrebno da kliknete na **Pomoć**:

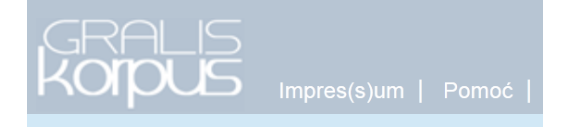

Dobiće se:

# Pomoć

| <br>Znak | Opis                                 | Prim(j)er              |
|----------|--------------------------------------|------------------------|
|          | Bilo koji znak                       | narod.                 |
| *        | Ponavljanje znaka                    | po*                    |
| .*       | Naći znak u bilo kojoj konkordansi.  | ро.*                   |
| +        | Najmanje jedan znak (jedno slovo)    | po+                    |
| ?        | Izostavljanje                        | po?                    |
| &        | Sastavljanje (konjunkcija)           | po & od                |
| ļ        | Negiranje                            |                        |
|          | Rastavljanje (disjunkcija)           | radi(ti m š i mo te e) |
| %c       | Nerazlikovanje velikih i malih slova | na %c                  |

U pretraživanju se obično/najčešće koristi kombinacija: .\*

Npr. ako napišete most.\*,

| Grupa:                       | Einzeltexte                                             | •                  | Širina  |
|------------------------------|---------------------------------------------------------|--------------------|---------|
| L Korpusi:                   | II. Andrić period 1942-1945 <b>1</b><br>Srpski <b>1</b> |                    | kontek  |
| <sup>L</sup> Primarni jezik: |                                                         |                    | Veličin |
| L Autor:                     | Ivo Andrić                                              | •                  | J       |
| L Žanr:                      | Roman                                                   | •                  |         |
| L Funkcionalni stil:         | -                                                       | <b>•</b>           |         |
|                              |                                                         |                    |         |
|                              | most.*                                                  | Parametri pretrage | +       |
|                              |                                                         | Pc                 | oslati  |

pojaviće se ovakav rezultat:

#### Rezultati pretrage

Korpusi: II. Andrić period 1942-1945; Primarni jezik: 45; Autor: Ivo Andrić; Žanr: Roman; Parametar/Paramatri pretrage: most.\* (Velika i mala slova: Ne; Pretraga po lemama: Ne; )

most." (Velika i mala slova: Ne; Pretraga po lemama: Ne; )

400 unos/unosa u 1 Izvor Unos/Unosi 1 sve do 400 Na Drini ćuprija Srpski Na tom mestu gde Drina izbija celom težinom svoje vodene mase , zelene i zapenjene , iz prividno zatvorenog sklopa crnih i strmih planina , stoji veliki , skladno srezani most od kamena , sa jedanaest lukova širokog raspona Na Drini ćuprija Od tog mosta, kao od osnovice, širi se lepezasto cela valovita dolina, sa višegradskom kasabom i njenom okolinom, sa zaseocima poleglim u prevoje Srpski brežuljaka, prekrivena njivama, ispašama i šljivicima, izukrštana međama i plotovima i poškropljena šumarcima i retkim skupovima crnogorice Na Drini ćuprija Tako, posmatrano sa dna vidika, izgleda kao da iz širokih lukova belog mosta teče i razliva se ne samo zelena Drina nego i ceo taj župni i pitomi prostor , sa svim što je na njemu i južnim nebom nad njim. Srpski Na Drini ćuprija Na desnoj obali reke , počinjući od samog mosta , nalazi se glavnina kasabe , sa čaršijom , delom u ravnici a delom na obroncima bregova Srpski Na Drini ćuprija

Prilikom citiranja u referatu i tekstu za zbornik treba obavezno dati sljedeću informaciju u zagradi:

## (Gralis-Korpus).

Npr.

Na tom mestu gde Drina izbija celom težinom svoje vodene mase, zelene i zapenjene, iz prividno zatvorenog sklopa crnih i strmih planina, stoji veliki, skladno srezani most od kamena, sa jedanaest lukova širokog raspona (Gralis-Korpus NDć).